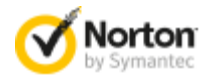

## 諾頓強力清除器教學課程

諾頓強力清除器使用主動積極的方式偵測威脅,並且若發覺有風險,還可以選取部分合法程式予以移除。在移除檔案之前,請務必仔細檢視掃描結果頁面。

## 如何執行諾頓強力清除器

- 1. 下載諾頓強力清除器。
- 2. 按下「**儲存**」。
- 3. 選取「桌面」做為儲存檔案的位置,然後按下「儲存」。
- 4. 若要執行諾頓強力清除器,請連按兩下 NPE.exe 檔案。
- 5. 閱讀授權許可協議,然後按下「接受」。

| 🕑 Norton Pow                                                                                             | ver Eraser                                                                                                    |                                                                                                    |                                                                                                    | - ×                                              |
|----------------------------------------------------------------------------------------------------|----------------------------------------------------------------------------------------------------|----------------------------------------------------------------------------------------------------|----------------------------------------------------------------------------------------------------|--------------------------------------------------|
| 一般使用者授權                                                                                                  | 許可協議                                                                                                    |                                                                                                    |                                                                                                    | 說明                                               |
|                                                                                                    | NOR<br>Nort                                                                                                    | TON 授權許可協議<br>on Power Eraser                                                                                             |                                                                                                    |                                                  |
| 重要事項:使用本軟<br>Symantec Corpor<br>地區或日本:或 Sy<br>或法律實體的身分<br>本文件為閹下與賽門<br>式表示同意,或分<br>若閹下不同意上述條<br>用本軟體和服務。 | 體和服務(定義如下)之前,請先<br>ation (賽門鐵克公司),如果閣下(<br>mantec Limited,如果閣下位於<br>以下皆稱「閣下」或「閣下的」)<br>鐵克之間合法及可執行的合約。打<br>使用本軟體和服務或是以其他方式<br>款和條件,請點選「取消」、「否 | 子细閱讀本授權許可協議(以7<br>立於美洲:或 Symantec Asi<br>歐洲、中東或非洲(以下皆稱<br>使用所酌軟體和服務之條件為<br>開包裝盒、撕掉標籤、點選<br>便用本軟體和服務,皆表示間<br>」或「關閉視窗」按鈕,以其 | F稱「授權許可協議」)之條款<br>a Pacific Pte Ltd,如果閣下<br>「賽門鐵克」),授權閣下以個<br>間下接受本授權許可協議之名<br>我同意」或「是」按鈕、以其(<br>下同意本授權許可協議之條款)<br>他方式表示拒絕,或是不下載; | 和條件。<br>位於亞太<br>人、除亞<br>部條款。<br>地電伴子。<br>或不再使    |
| <ol> <li>授權:</li> <li>本授權許可協議所附<br/>或其授權方之財產,<br/>議後,只要賽門鐵克<br/>置」)中使用本軟體&lt;</li> </ol>                 | 之軟體、服務及文件,包括任何產<br>並受著作權法之保護。儘管賽門機<br>維護本軟體和服務並可供關下使用<br>和服務的特定權利。任何未明確授<br>能向關下提供之未幹睡和服務的任                                                  | 品包裝 (以下稱「文件」)(<br>克或其授權方將繼續擁有本軟<br>,閣下便擁有在電腦、虛擬環<br>與閣下的使用權利,由賽門鐵。<br>何照太 修改吃時間當我時 1)                                     | 以下統稱「軟體和服務」),為<br>體和服務,但闇下在接受本授<br>墳。手機或行動運算裝置(以<br>克及 (或) 其授權方保留。本授<br>下为木塔牌站可始端部間下伸出                                            | 賽門鐵克<br>懽許可協<br>下稱「裝<br>權許可協<br><sub>田大</sub> 舯號 |
| <b>Norton</b><br>by Symantec                                                                             |                                                                                                    |                                                                                                    | 結束                                                                                                    | 接受                                               |

若有可用新版本,諾頓強力清除器會檢查並下載。

## 如何執行掃描

1. 在「諾頓強力清除器」視窗中,按下「掃描風險」圖示。

| 🕑 Norton Power Eraser        |                 | - ×  |
|------------------------------|-----------------|------|
|                              |                 | 設定說明 |
| 使用諾頓強力清除器可尋找您                | 際電腦上存在的風險並加以修正。 |      |
|                              | 不必要的應用程式掃描      |      |
|                              | ↓ 進階掃描          |      |
|                              | ② 復原先前的修正       |      |
| 掃描風險                         |                 |      |
| <b>Norton</b><br>by Symantee |                 | 結束   |

- 依預設,諾頓強力清除器會執行 Rootkit 掃描,並要求您重新啟動系統。看 到重新啟動電腦的提示時,按下「**重新啟動**」。 如果您不希望包含 Rootkit 掃描,請移至「設定」,然後取消勾選「包括 Rootkit 掃描 (需要重新啟動電腦)」選項。
- 3. 等待掃描程序完成。

## 如何消除風險

 在諾頓強力清除器完成掃描時,會顯示掃描結果。當項目被諾頓強力清除器 認為有風險時,其狀態會顯示為「不良」並建議執行「移除」或「修復」。 需要進一步檢閱的項目則顯示為「未知」的狀態。

| () Norton Power              | Eraser   |    |      |      |    | - ×        |  |
|------------------------------|----------|----|------|------|----|------------|--|
| 掃描完成                         |          |    |      |      |    |            |  |
| 風險                           | 類型       | 狀態 | -    | ☑ 動作 | -  | _          |  |
| xwforensics64.exe            | 捷徑       | 不良 |      | ☑ 移除 |    | □ <i>i</i> |  |
| homedeviceguard_dow          | 檔案       | 不良 |      | ☑ 移除 |    | △ 1        |  |
| tmfbeng.dll                  | 檔案       | 不良 |      | ☑ 移除 |    | ☐ 1        |  |
|                              |          |    |      |      |    |            |  |
|                              |          |    |      |      |    |            |  |
|                              |          |    |      |      |    |            |  |
|                              |          |    |      |      |    |            |  |
|                              |          |    |      |      |    |            |  |
| ☑ 進行修正前先建立系統道                | 最原點(建議)。 |    |      |      |    |            |  |
| <b>Norton</b><br>by Symantec |          |    | 檢視日誌 | 尋找日誌 | 結束 | 立即修正       |  |

- 根據您的狀況,進行下列其中一項步驟: 如果您看到「未發現風險,諾頓強力清除器在您的電腦上未偵測到任何風險」 時,請按下「確定」以結束。
  - ◆ 如果您看到任何檔案被列為「不良」,在「動作」下方的「移除」核取 方塊會自動勾選。建議您移除這些檔案。如果「動作」下方的「修復」 核取方塊是勾選狀態,就會在重新啟動後修復這些檔案。.
  - ◆ 如果您看到任何檔案被列為「未知」,請按下顯示在這些檔案旁邊的雲端圖示。它會將檔案傳送至賽門鐵克伺服器,並使用傳統的特徵式偵測引擎進行掃描。
  - ◆ 如果雲端掃描結果顯示任何「不良」的檔案,請按下「移除」核取方塊。 如果雲端掃描結果顯示為「未知」,不要按下「移除」核取方塊。該檔 案可能不會構成威脅,需要進一步分析。
- 3. 請確認「進行修正前先建立系統還原點(建議)」勾選框已被勾選。
- 4. 按下「立即修正」。
- 5. 如果您被要求重新啟動電腦以完成移除,請按下「立即重新啟動」。

| 🎲 Norton Power Eraser | - ×    |
|-----------------------|--------|
| 準備重新啟動電腦              |        |
| 重新啟動電腦期間將會移除下列項目:     |        |
| ● 捷徑 (1)<br>● 闇案 (2)  |        |
|                       |        |
|                       |        |
|                       |        |
|                       |        |
|                       |        |
|                       |        |
| <b>Norton</b>         | 立即重新啟動 |

6. 成功移除風險後,按下「**完成**」。

| () Norton Power Eraser                |          |      |      | - ×  |
|---------------------------------------|----------|------|------|------|
| 移除結果                                  |          |      |      |      |
| 風險                                    | 結果       |      |      |      |
| xwforensics64.exe                     | ✓ 已移除    |      |      |      |
| homedeviceguard_downloader_silent.exe | ✓ 已移除    |      |      |      |
| tmfbeng.dll                           | ✓ 已移除    |      |      |      |
|                                       |          |      |      |      |
|                                       |          |      |      |      |
|                                       |          |      |      |      |
| 感謝您使用諾頓強力清除器。告訴我們執行結果如何。 或與其          | 他人分享 🛉 У |      |      |      |
| 讓諾頓安全產品主動為您的電腦防禦威脅。按下以開始              | 治免費試用。   |      |      | 開始試用 |
| Norton<br>by symanuse.                |          | 檢視日誌 | 尋找日誌 | 完成   |

完